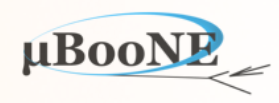

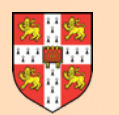

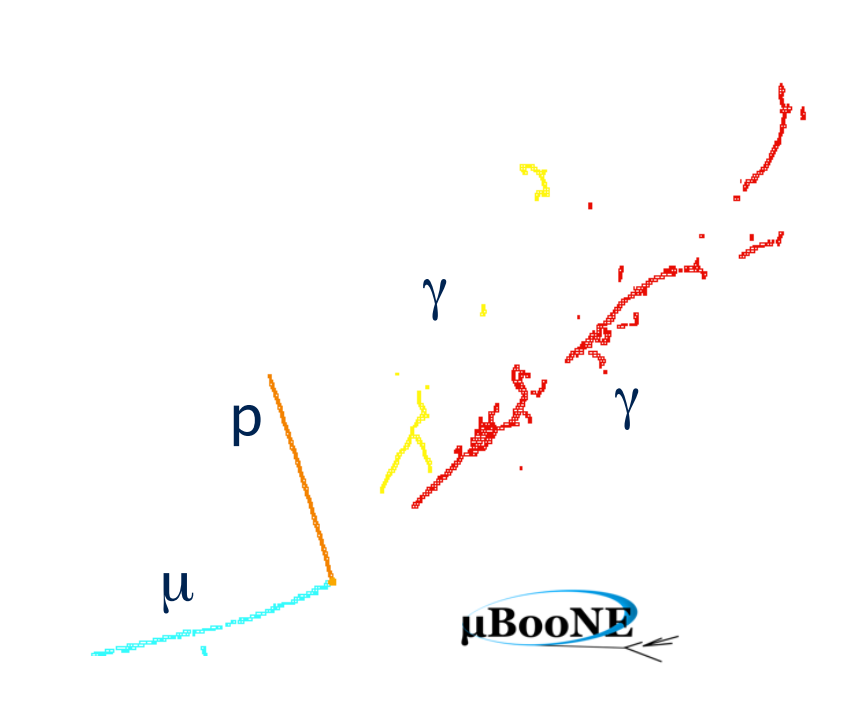

# Using the Managed Cluster Service

J. S. Marshall for the Pandora Team MicroBooNE Pandora Workshop July 11-14th 2016, Cambridge

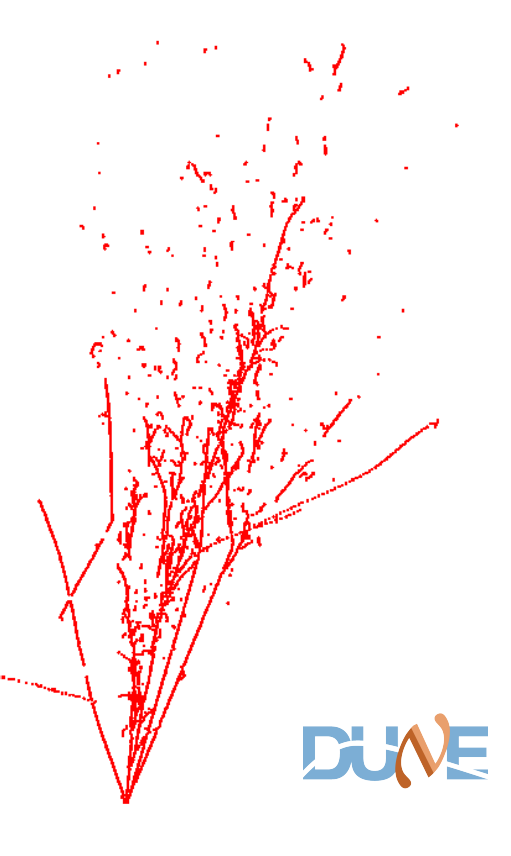

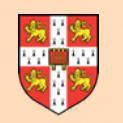

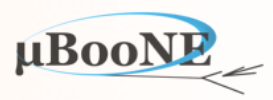

- Attendees of workshop will receive temporary accounts allowing use of:
  - MCS machines in the main room hosting the workshop: Ubuntu 14.04.4 LTS
  - Cambridge HEP group resources: SLC6 with CVMFS access to LArSoft releases

- The workshop includes two exercises using Pandora in LArSoft (inputs and outputs), plus seven exercises best tackled in the Pandora standalone development environment.
- It is suggested that you use local installations of ROOT and Pandora on the MCS machines for the main Pandora algorithm-development exercises.
- For the LArSoft exercises, it is suggested that you use the MCS machines to access the Cambridge HEP group computing resources.

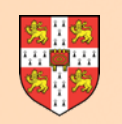

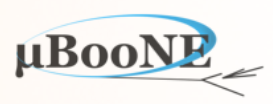

- Could use Fermilab computing resources for LArSoft exercises, but XII forwarding of Pandora visualisation (optional part of Exercise I) will be unbearably slow.
- Could use your own laptop for any of the exercises, and setting-up the Pandora standalone environment should be quite simple:
  - Just need ROOT installation (including TEVE visualisation) and compiler supporting C++11 standard
  - Exercises prepared using OSX El Capitan, 10.11.5, Apple LLVM 7.0.2 (clang-700.1.81), ROOT 5.34.32

MCS machines for Pandora standalone (plus Cambridge HEP for LArSoft) probably the fastest way to get set up and start developing Pandora algorithms!

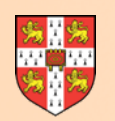

## **MCS** Linux

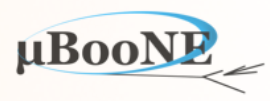

You will usually find that a PC in a MCS room is already switched on, and displaying a Windows information/ start screen. If the screen is blank, move the mouse to wake the display. If the machine is switched off, switch it on and go to step 2, below.

- 1 Hold down the Ctrl and Alt keys while pressing Delete. A warning message about use of the system is displayed; click on OK. At the Windows login screen click on the triangle at the right-hand side of the the red icon at the bottom right of the screen and, from the pull-down menu, select Restart
- 2 After some preliminary checks, the system will ask you to select the operating system to start; use the down arrow key to highlight MCS Linux and then press Enter ← to confirm your choice. If you wait too long to make your selection, the system will start the default operating system, which for most machines is Windows.
- 3 A splash screen appears and the system continues to boot into Linux. If the system has to update itself this may take some time, and it may reboot.
- 4 A dialog box is displayed, asking for your username. Enter your user id then press Enter ←<sup>1</sup>.
- 5 A dialog box is displayed, asking for your password. Enter your password then press Enter ←<sup>1</sup>.
- 6 Your desktop will then load. A window containing the Message of the Day will appear, after the window manager has completely started, the launcher and a menu bar appear.

MCS Linux is based on Ubuntu and uses the Unity interface to the GNOME desktop environment.

#### See <a href="http://www.ucs.cam.ac.uk/desktop-services/mcs/basiclinux#section-l">http://www.ucs.cam.ac.uk/desktop-services/mcs/basiclinux#section-l</a>

#### MicroBooNE Pandora Workshop

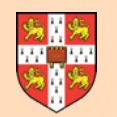

#### **MCS** Linux

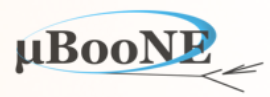

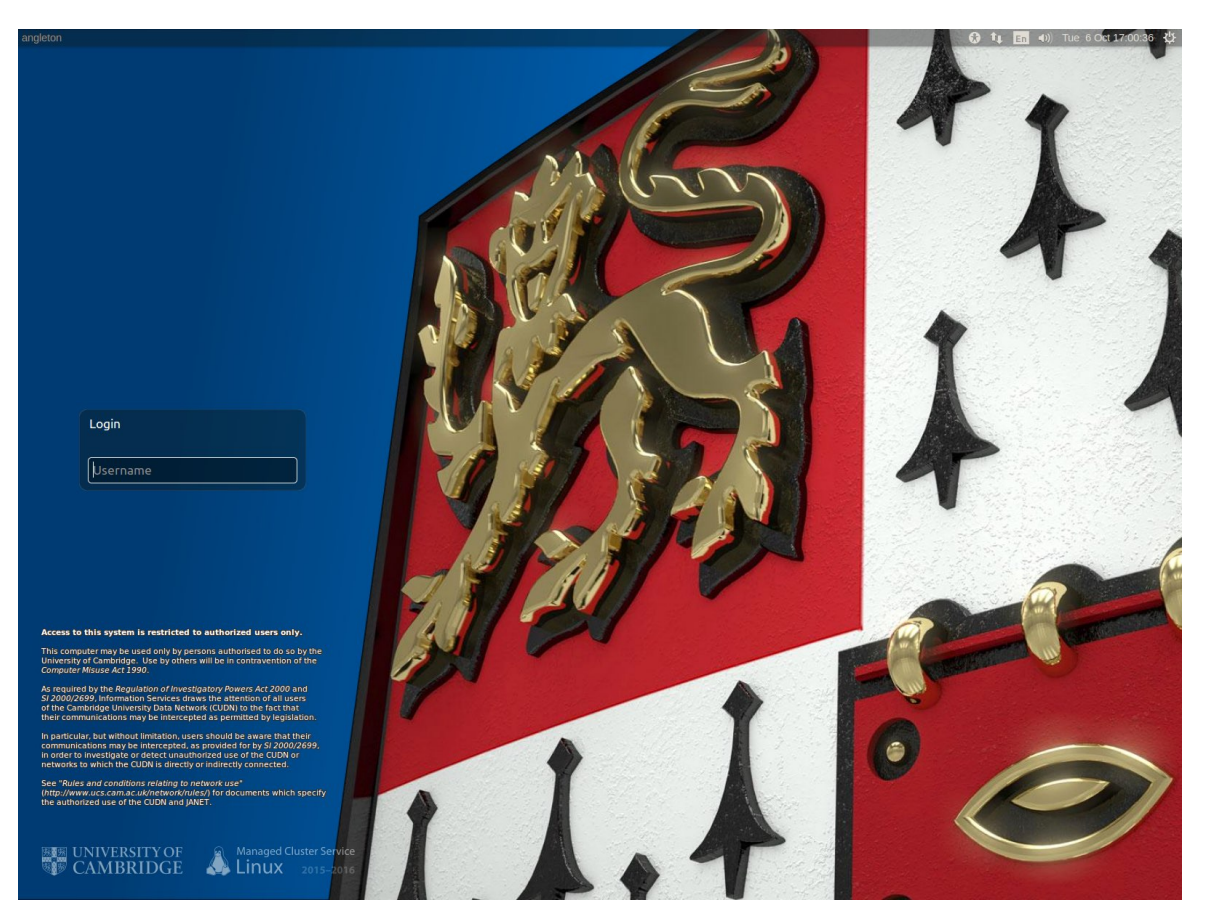

MCS Linux login screen

MCS Linux desktop

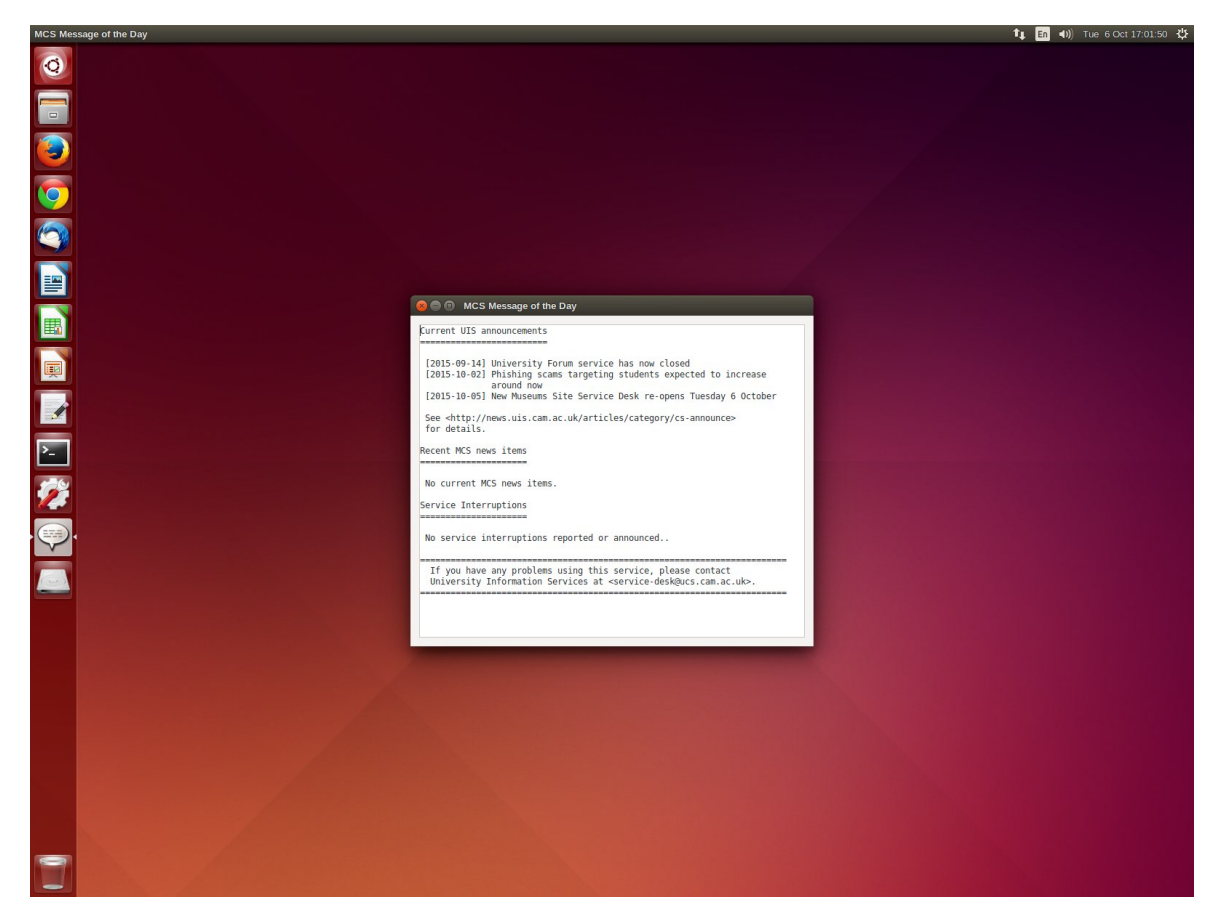

See <a href="http://www.ucs.cam.ac.uk/desktop-services/mcs/basiclinux#section-l">http://www.ucs.cam.ac.uk/desktop-services/mcs/basiclinux#section-l</a>

![](_page_5_Figure_0.jpeg)

# Installing ROOT

![](_page_5_Picture_2.jpeg)

- Only remaining pre-requisite for getting started with the Pandora standalone environment
  - gcc 4.8.4 and cmake 2.8.12.2 already available on MCS machines

|                                                                                                    | Release 5.34/32 - 2015-06-23   ROOT a Data analysis Framework                                                                                                    |                                                                                                    | +      |
|----------------------------------------------------------------------------------------------------|----------------------------------------------------------------------------------------------------|----------------------------------------------------------------------------------------------------|--------|
| Home                                                                                                    |                                                                                                    |                                                                                                    |        |
| Release 5.                                                                                                    | 34/32 - 2015-06-23                                                                                                    |                                                                                                    |        |
|                                                                                                    |                                                                                                    |                                                                                                    |        |
| Release Notes                                                                                                    |                                                                                                    |                                                                                                    |        |
| The release notes for this                                                                                                    | release can be found here                                                                                                    |                                                                                                    |        |
| Source distributio                                                                                                    | ns                                                                                                    |                                                                                                    |        |
|                                                                                                    |                                                                                                    |                                                                                                    |        |
| Platform                                                                                                    | Files                                                                                                    | Size                                                                                                    |        |
| Platform source                                                                                                    | Files root_v5.34.32.source.tar.gz                                                                                                    | Size<br>72M                                                                                              |        |
| Platform<br>source<br>Binary distribution                                                                                                    | Files root_v5.34.32.source.tar.gz Files Files                                                                                                    | Size<br>72M<br>Size                                                                                      |        |
| Platform<br>source<br>Binary distribution<br>Platform<br>CentOS Cern 7 gcc4.8                                                                                                    | Files         root_v5.34.32.source.tar.gz         ns         Files         root_v5.34.32.Linux-cc7-x86_64-gcc4.8.tar.gz                                                                                                    | Size<br>72M<br>Size<br>71M                                                                               |        |
| Platform<br>source<br>Binary distribution<br>Platform<br>CentOS Cern 7 gcc4.8<br>CentOS Cern 7 gcc4.9                                                                                                  | Files         root_v5.34.32.source.tar.gz         ns       Files         root_v5.34.32.Linux-cc7-x86_64-gcc4.8.tar.gz         root_v5.34.32.Linux-cc7-x86_64-gcc4.9.tar.gz                                                                                                    | Size<br>72M<br>Size<br>Size<br>71M<br>72M                                                                |        |
| Platform<br>source<br>Binary distribution<br>Platform<br>CentOS Cern 7 gcc4.8<br>CentOS Cern 7 gcc4.9<br>Linux fedora20 gcc4.8                                                                         | Files         root_v5.34.32.source.tar.gz         ns       Files         root_v5.34.32.Linux-cc7-x86_64-gcc4.8.tar.gz         root_v5.34.32.Linux-cc7-x86_64-gcc4.8.tar.gz         root_v5.34.32.Linux-fedora20-x86_64-gcc4.8.tar.gz                                                                                                    | Size 72M Size Size Size 71M 72M 57M                                                                      |        |
| Platform source Binary distribution Platform CentOS Cern 7 gcc4.8 CentOS Cern 7 gcc4.9 Linux fedora20 gcc4.8 Scientific Linux Cern 6 gcc4.                                                             | Files         root_v5.34.32.source.tar.gz         ns         files         root_v5.34.32.Linux-cc7-x86_64-gcc4.8.tar.gz         root_v5.34.32.Linux-cc7-x86_64-gcc4.8.tar.gz         root_v5.34.32.Linux-fedora20-x86_64-gcc4.8.tar.gz         A       root_v5.34.32.Linux-slc6-x86_64-gcc4.4.tar.gz                                                                                                    | Size 72M Size Size Size 71M 72M 72M 72M 69M                                                              |        |
| Platform source Binary distribution Platform CentOS Cern 7 gcc4.8 CentOS Cern 7 gcc4.9 Linux fedora20 gcc4.8 Scientific Linux Cern 6 gcc4.                                                             | Files         root_v5.34.32.soure.tar.gz         root       Files         Files       Files         root_v5.34.32.Linux-cc7-x86_64-gcc4.8.tar.gz       Files         root_v5.34.32.Linux-cc7-x86_64-gcc4.8.tar.gz       Files         root_v5.34.32.Linux-cc7-x86_64-gcc4.8.tar.gz       Files         root_v5.34.32.Linux-cc7-x86_64-gcc4.8.tar.gz       Files         root_v5.34.32.Linux-cc7-x86_64-gcc4.8.tar.gz       Files         root_v5.34.32.Linux-cc7-x86_64-gcc4.8.tar.gz       Files         root_v5.34.32.Linux-cc7-x86_64-gcc4.8.tar.gz       Files         root_v5.34.32.Linux-s1c6-x86_64-gcc4.8.tar.gz       Files         root_v5.34.32.Linux-s1c6-x86_64-gcc4.8.tar.gz       Files         root_v5.34.32.Linux-s1c6-x86_64-gcc4.8.tar.gz       Files         root_v5.34.32.Linux-s1c6-x86_64-gcc4.8.tar.gz       Files         root_v5.34.32.Linux-s1c6-x86_64-gcc4.8.tar.gz       Files         root_v5.34.32.Linux-s1c6-x86_64-gcc4.8.tar.gz       Files         root_v5.34.32.Linux-s1c6-x86_64-gcc4.8.tar.gz       Files         root_v5.34.32.Linux-s1c6-x86_64-gcc4.8.tar.gz       Files         root_v5.34.32.Linux-s1c6-x86_64-gcc4.7.tar.gz       Files         root_v5.34.32.Linux-s1c6-x86_64-gcc4.7.tar.gz       Files         root_v5.34.32.Linux-s1c6-x86_64-gcc4.7.tar.gz       Files       F | Size 72M Size Size Size 71M Size 57M Size 69M Size 71M                                                   |        |
| Platform source Binary distribution Platform CentOS Cern 7 gcc4.8 CentOS Cern 7 gcc4.9 Linux fedora20 gcc4.8 Scientific Linux Cern 6 gcc4. Scientific Linux Cern 6 gcc4.                               | Files         root_v5.34.32.sourcetar.gz         NS         Files         root_v5.34.32.Linux-cc7-x86_64-gcc4.8.tar.gz         root_v5.34.32.Linux-cc7-x86_64-gcc4.8.tar.gz         root_v5.34.32.Linux-cc7-x86_64-gcc4.8.tar.gz         root_v5.34.32.Linux-fedora20-x86_64-gcc4.8.tar.gz         root_v5.34.32.Linux-slc6-x86_64-gcc4.4.tar.gz         root_v5.34.32.Linux-slc6-x86_64-gcc4.7.tar.gz         root_v5.34.32.Linux-slc6-x86_64-gcc4.8.tar.gz         root_v5.34.32.Linux-slc6-x86_64-gcc4.8.tar.gz         root_v5.34.32.Linux-slc6-x86_64-gcc4.8.tar.gz                                                                                                    | Size 72M Size Size Size Size 71M Size 57M Size 57M Size 71M Size 71M Size 71M Size 71M Size 71M          | Fo     |
| Platform source Binary distribution Platform CentOS Cern 7 gcc4.8 CentOS Cern 7 gcc4.9 Linux fedora20 gcc4.8 Scientific Linux Cern 6 gcc4. Scientific Linux Cern 6 gcc4. Scientific Linux Cern 6 gcc4. | Files         root_v5.34.32.source.tar.gz         rost         rost         ro                                                                                                    | Size 72M Size Size Size Size 71M Size 57M Size 57M Size 71M Size 71M Size 71M Size 71M Size 72M Size 72M | Forwit |

![](_page_6_Picture_0.jpeg)

### Installing ROOT

![](_page_6_Picture_2.jpeg)

export MY\_TEST\_AREA=/path/to/your/test/area
cd \$MY\_TEST\_AREA

wget https://root.cern.ch/download/root\_v5.34.32.Linux-ubuntu14-x86\_64-gcc4.8.tar.gz

tar -xvzf root\_v5.34.32.Linux-ubuntu14-x86\_64-gcc4.8.tar.gz

source \$MY\_TEST\_AREA/root/bin/thisroot.sh

# To (locally) resolve ROOT font-corruption issues on this platform, can make a small edit:

nano \$MY\_TEST\_AREA/root/etc/system.rootrc

| Gui.Style:           | modern-flat                                    |                     |
|----------------------|------------------------------------------------|---------------------|
| Gui.DefaultFont:     | -*-helvetica-medium-r-*-*-12-*-*-*-*-iso8859-1 |                     |
| Gui.MenuFont:        | -*-helvetica-medium-r-*-*-12-*-*-*-*-iso8859-1 |                     |
| Gui.MenuHiFont:      | -*-helvetica-bold-r-*-*-12-*-*-*-*-iso8859-1   |                     |
| Gui.DocFixedFont:    | -*-courier-medium-r-*-*-12-*-*-*-*-iso8859-1   |                     |
| Gui.DocPropFont:     | -*-helvetica-medium-r-*-*-12-*-*-*-*-iso8859-1 | Change Gui.IconFont |
| <br>Gui.IconFont:    | -*-helvetica-medium-r-*-*-10-*-*-*-*-iso8859-1 | size to e.g. 12     |
| Gui.BackgroundColor: | #e8e8e8                                        | 0                   |
| Gui.ForegroundColor: | black 🔪                                        |                     |
|                      | Change from 10 to                              | 12, then save       |

![](_page_7_Figure_0.jpeg)

### Installing ROOT

![](_page_7_Picture_2.jpeg)

#### # Test functionality via

root \$MY\_TEST\_AREA/root/tutorials/eve/calorimeters.C

![](_page_7_Figure_5.jpeg)

Now ready to start Exercise 2, working in Pandora standalone environment

![](_page_8_Picture_0.jpeg)

![](_page_8_Picture_2.jpeg)

- Can use MCS machines purely as a terminal to access remote computing resources.
- Easier than trying to install LArSoft on these machines, with limited permissions, etc.

- Recommend that you use your separate account for the Cambridge HEP systems.
  - Access LArSoft installations published to CVMFS.
  - After sourcing a setup script, everything should look just like it does at Fermilab.
- Could alternatively access Fermilab systems e.g. uboonegpvm0X.fnal.gov
  - Should be fine for jobs running in the terminal, but XII forwarding unbearably slow.
  - Works (in principle), but basically unusable if you try to forward an event display.

![](_page_9_Picture_0.jpeg)

### **Running LArSoft**

![](_page_9_Picture_2.jpeg)

![](_page_9_Figure_3.jpeg)

```
Usage: lar <-c <config-file>> <other-options> [<source-file>]+
```

```
Allowed options:
  -c [ --config ] arg
                                        Configuration file.
  -h [ --help ]
                                        produce help message
  --process-name arg
                                        art process name.
  --print-available arg
                                        List all available plugins with the
                                        provided suffix. Choose from:
                                            'module'
                                            'plugin'
                                            'service'
                                            'source'
  --print-available-modules
                                        List all available modules that can be
                                        invoked in a FHiCL file.
```

Now ready to start Exercise I and 6, working with Pandora in LArSoft

. . .